## Windows Live メール セットアップガイド

1. WindowsLive メールを起動し、右上のメニューアイコンをクリックします

| 📴 クイック ビュー - Windows                                          | Live メール     |       |
|---------------------------------------------------------------|--------------|-------|
| 新規作成 ▼ 同期 ▼                                                   | 検索 🥒 🔁 🔹 🔍 🔹 | サインイン |
| クイックビュー 、<br>未開封のメール<br>メンバーからの未開…<br>未開封のフィード                |              |       |
| 送信トレイ                                                         |              |       |
| 保存フォルダー                                                       |              |       |
| 下書き                                                           |              |       |
| 送信済みアイテム                                                      |              |       |
| 無料・大容量 Hotmail 作成                                             |              |       |
| 🤕 メール                                                         |              |       |
| 前した かした かいたい かいたい かいたい かいしん かいしん かいしん かいしん かいしん かいしん かいしん かいし |              |       |
| 🔝 アドレス帳                                                       |              |       |
| 🔊 フィード                                                        |              |       |
| 🕒 ニュースグループ                                                    |              |       |
|                                                               |              |       |

2. [メニューバーの表示(M)]をクリックします。メニューバーが表示されます

| 🧿 クイック ビュー - Windows Live メール |                 |
|-------------------------------|-----------------|
| 新規作成 ▼ 同期 ▼ 検索                | ✓ - → Ø + サインイン |
|                               | レイアウト(L)        |
| 末開封のメール                       | オプション(0)        |
| メンバーからの未開 🗉                   | セキュリティのオノション(F) |
| 未開封のフィード                      | ツール バーの変更(C)    |
| 送信トレイ                         | メニュー バーの表示(M)   |
| 保存フォルダー<br>下書き<br>送信済みアイテム    |                 |
| 無料・大容量 Hotmail 作成             |                 |
|                               |                 |
| ▶ カレンダー                       |                 |
| ■ アドレス帳                       |                 |

3. [ツール(T)]-[アカウント(C)]をクリックします

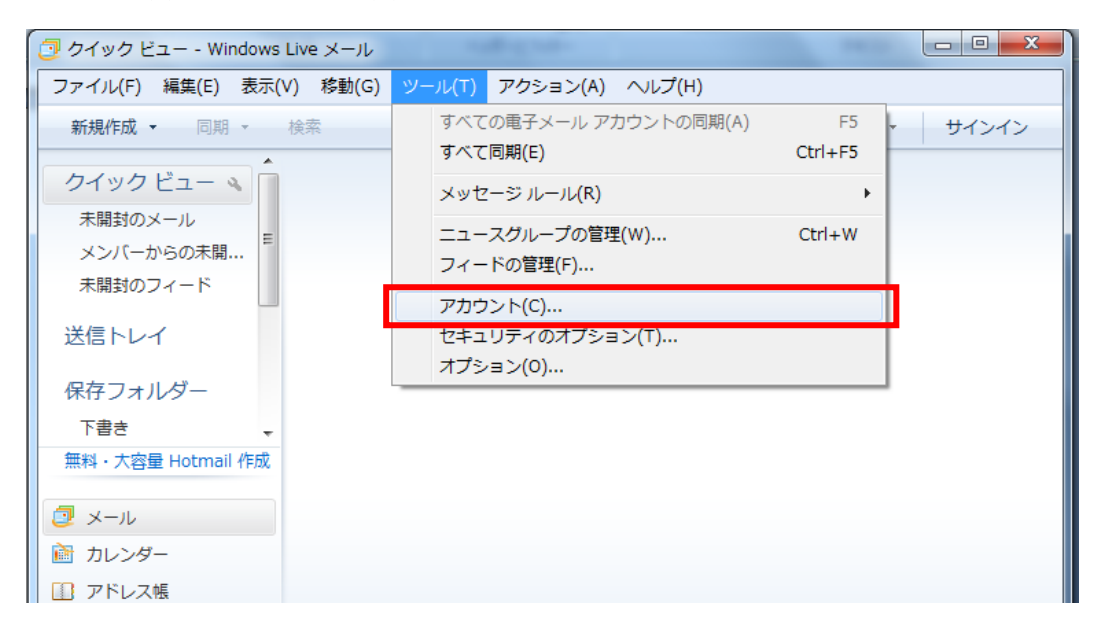

4. [追加(A)]をクリックします

| アカウント                                                                                                    | ×                 |  |  |  |
|----------------------------------------------------------------------------------------------------|-------------------|--|--|--|
| 電子メール アカウントやニュースグループを新しく登録するには、「追加」をクリックします。追加したアカウントやニュースグループを編集、エクスポート、削除するには、対象をクリックしてから、希望の動作をクリックします。 |                   |  |  |  |
| ディレクトリ サービス ———— 🗸                                                                                         | 追加(A)             |  |  |  |
|                                                                                                    | 削除(R)<br>プロパティ(P) |  |  |  |
|                                                                                                    | 既定(:設定(D)         |  |  |  |
|                                                                                                    | インポート(1)          |  |  |  |
|                                                                                                    | <u> </u>          |  |  |  |
|                                                                                                    |                   |  |  |  |
|                                                                                                    |                   |  |  |  |
|                                                                                                    | <u>閉じる</u>        |  |  |  |

5. 電子メールアカウントを選択し、[次へ(N)]をクリックします

| アカウントの追加                              |               |
|---------------------------------------|---------------|
| アカウントの種類の選択<br>追加するアカウントの種類を選択してください。 |               |
| アカウントのセットアップに必要な情報の表示                 | 次へ(N) [ キャンセル |

6. [電子メールアカウントのサーバー設定を手動で構成する]を選択し、電子メールアドレス、パスワード、表示名を入力後、[次へ(N)]をクリックします

| 電子メール アカウント情報  | Web以下に入力してください。<br>登録証に記載されている、お客様の                  |
|----------------|------------------------------------------------------|
| 電子メール アドレス(E): | hakusan@asagaotv.ne.jp <br>例: example555@hotmail.com |
| パスワード(P):      | ●●●●●                                                |
| このアカウントから送信され  | れたメールに差出人として表示する名前 <u>を入力してください(H)</u>               |
| 表示名(D):        | 白山太郎<br>例: Taro Chofu                                |
|                |                                                      |

7. あさがおネット会員登録証を参照し各情報を入力していきます

| <u>電子メール サーバーの情報について</u><br>受信サーバー情報<br>受信メール サーバーの種類(M) POP3<br>受信サーバー(D: polasagaotyne.jp                                 | ▼ POP3 そのまま変えない ポート(P): 110                 |
|----------------------------------------------------------------------------------------------------|---------------------------------------------|
| <ul> <li>このサーバーはセキュリティで保護された接続 (SSL)</li> <li>ログインに使用する認証(U): クリア テキスト認証</li> <li>ログイン ID (電子メール アドレスと異なる場合)(L):</li> </ul> | 登録証に記載されている受信メールサーバー名 アカウント名 : メールアドレスの@より前 |
| hakusan<br>送信サーバー情報<br>送信サーバー(O): polasagaotyne.jp<br>このサーバー(はセキュリティで保護された接続 (SSL)                                          | ポート(R): 25<br>が必要(Q)                        |
| ー 送信サーハーは認識が必要(V)<br>チェックしない<br>チェックしない                                                                                     | 登録証に記載されている送信メールサーバー名<br>次へ(N) キャンセル        |

8. [次へ(N)]をクリックし[完了]をクリックします 以上で設定は完了です。ご自身宛にメールを送り、送受信ができるかを確認してくだ さい